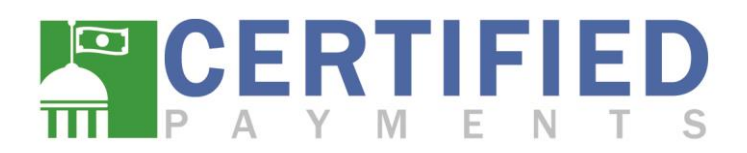

## **QSTI Setup Instructions**

Certified Payments offers our QSTI as a streamlined service to allow faster payment acceptance at the counter. This interface is quick and simple to set up and start using.

## Step 1 – Setting up the URL:

- 1. Please open the URL <u>quicksti.certifiedpayments.net</u> in your default web browser
- 2. Enter the bureau code that payments will be taken for. If the employee accepts payments for more than one bureau code, please check the Use Multi-Bureau Entry Screen Check Box, which will provide access to all assigned bureaus, and the Bureau Code field will no longer be required.
- 3. Enter the Teller ID (Username) of the employee taking the payment
- 4. Enter the Workstation ID (If applicable, not required for all bureaus)
- 5. Click Next to gain access to the payment screen.

|                                                                                           | IFIED<br>ENTS                                                                                                    | <b>脅</b> <sub>↓</sub> 1-866-539-202                                                                                                    |
|-------------------------------------------------------------------------------------------|----------------------------------------------------------------------------------------------------|----------------------------------------------------------------------------------------------------|
| TELLER IN                                                                                 | FORMATION                                                                                                    |                                                                                                    |
| Bureau Code<br>Teller ID<br>Workstation ID                                                |                                                                                                    |                                                                                                    |
| Use Multi Bureau                                                                          | Entry Screen 🗆                                                                                                    | Next                                                                                                    |
| LEGAL NOTICE<br>Certified Payments pr<br>By utilizing Certified P<br>Payments, you are ag | wides a service for consumers and businesses to make payments via their cre<br>ayments, you, the cardholder, are subject to the following terms and conditions<br>eeing to the terms and conditions listed in the Legal Notices link below. Please | dit card for various types of services and taxes.<br>. By submitting your payment through Certified<br>a read all terms and conditions carefully. |
|                                                                                           | <u>1-866-539-2020</u>                                                                                                    | Privacy Le                                                                                                    |
|                                                                                           | Copyright @ 2017. Licensed By Certified Payments, Inc.                                                                                                    |                                                                                                    |

**Bureau Code** – Certified Payments assigns a unique 7 digit numerical code to every account created within our system. This code can be found within the reporting website under the list of available reporting entities in the Report Wizard.

**Teller ID** – The Teller ID is the assigned username of the employee taking the payment. This is the same username used to log into the reporting website, <u>www.certifiedpayments.net</u>.

# CONFIDENTIAL INFORMATION Certified Payments

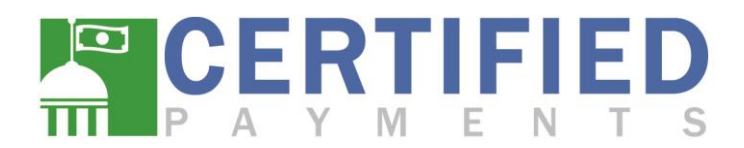

#### Step 2 – Creating a Desktop Shortcut

At the top of the web browser in the address bar, you will see the URL for the page you are currently viewing, which will be used to create a shortcut to your desktop for easy access to the payment page.

1. Select the entire URL address and copy that text (Control C)

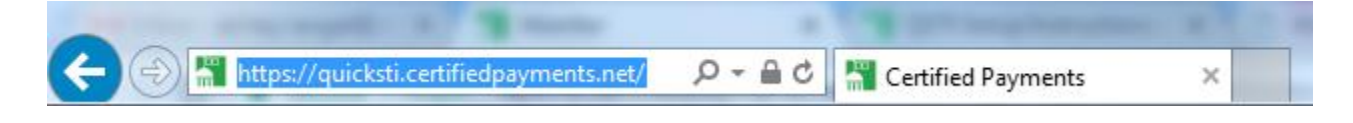

2. Minimize your web browser and right click on your desktop, expand on New, and then select Shortcut

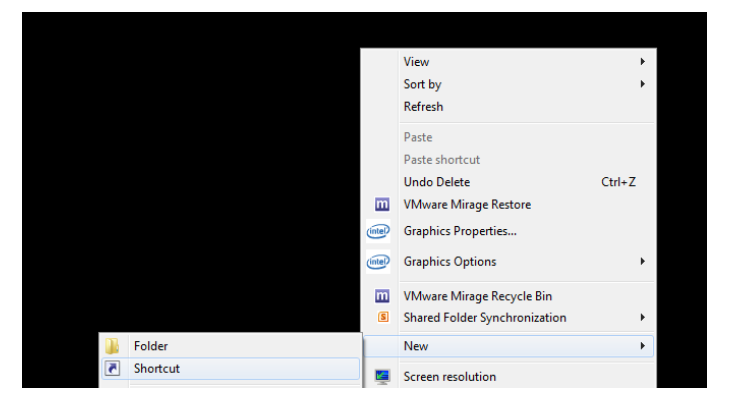

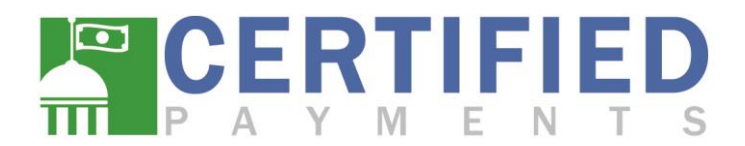

3. Paste the copied URL text (Control V) into the location field and click Next

|                                                                                                    | ×          |
|----------------------------------------------------------------------------------------------------|------------|
| 🕞 🕫 Create Shortcut                                                                                                |            |
| What item would you like to create a shortcut for?                                                                 |            |
| This wizard helps you to create shortcuts to local or network programs, files, folders, com<br>Internet addresses. | puters, or |
| Type the location of the item:                                                                                     | e          |
| Click Next to continue.                                                                                            |            |
| Next                                                                                                    | Cancel     |

4. Type your preferred name for the shortcut and click Finish

| r Create Shortcut                         |  |
|-------------------------------------------|--|
| What would you like to name the shortcut? |  |
| Type a name for this shortcut:            |  |
| Certified Payments Payment Page           |  |
|                                           |  |
| Click Finish to create the shortcut.      |  |
| Click Finish to create the shortcut.      |  |
| Click Finish to create the shortcut.      |  |

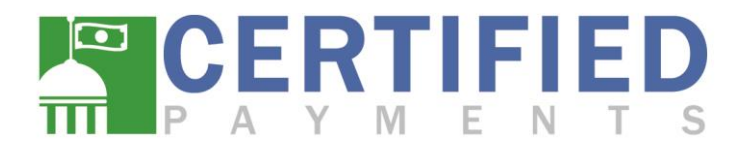

5. The shortcut will now show on your desktop. Double-clicking this icon will take you to the QSTI payment page and you can start taking payments immediately.

| ote: Bold fields are required.      | HERE U.S.A              | GOVT                                  |                              |                         |
|-------------------------------------|-------------------------|---------------------------------------|------------------------------|-------------------------|
| Teller Id                           | dmeyer                  | Workstation ID                        |                              |                         |
|                                     | Manually                | Enter Card Number                     |                              |                         |
| Payment Amount                      |                         |                                       |                              |                         |
| Account Number                      |                         |                                       |                              |                         |
| Security Code                       | How to I                | Find Your Security Code               |                              |                         |
| Zip Code                            |                         |                                       |                              |                         |
| Telephone                           |                         |                                       |                              |                         |
| eMail Address (Optional)            |                         |                                       |                              |                         |
|                                     | Send Emaile             | d Receipt                             |                              |                         |
|                                     | Swipe card after        | filling in all fields.                |                              |                         |
|                                     |                         |                                       | Cancel                       | Next                    |
| EGAL NOTICE                         |                         |                                       |                              |                         |
| ertified Payments provides a servic | e for consumers and bus | sinesses to make payments via their o | credit card for various type | es of services and taxe |

Note: Each employee who accepts credit cards must do so under their assigned username. In the case of multiple employees taking payments on the same computer, please follow Steps 1 and 2 above to create a unique shortcut for each employee.

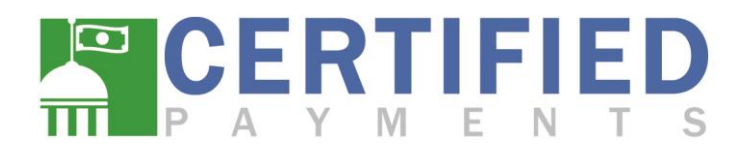

## **Technical Details:**

This interface requires that JAVA Scripting be allowed to run in the default web browser of the computer and the use of a credit card scanner. These scanners can be purchased by contacting the following people.

Forrest Collett National Sales Director Phone: 214-284-9296 Email: Forrest.Collett@CertifiedPayments.net

Account Executive Team Phone: 866-539-2020 Ext: 100-3350 Email: <u>AccountExecutive@CertifiedPayments.net</u>